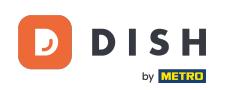

 Option 1 – Bestelldetails drucken: Tippen Sie auf die gewünschte Bestellung, die Sie drucken möchten.

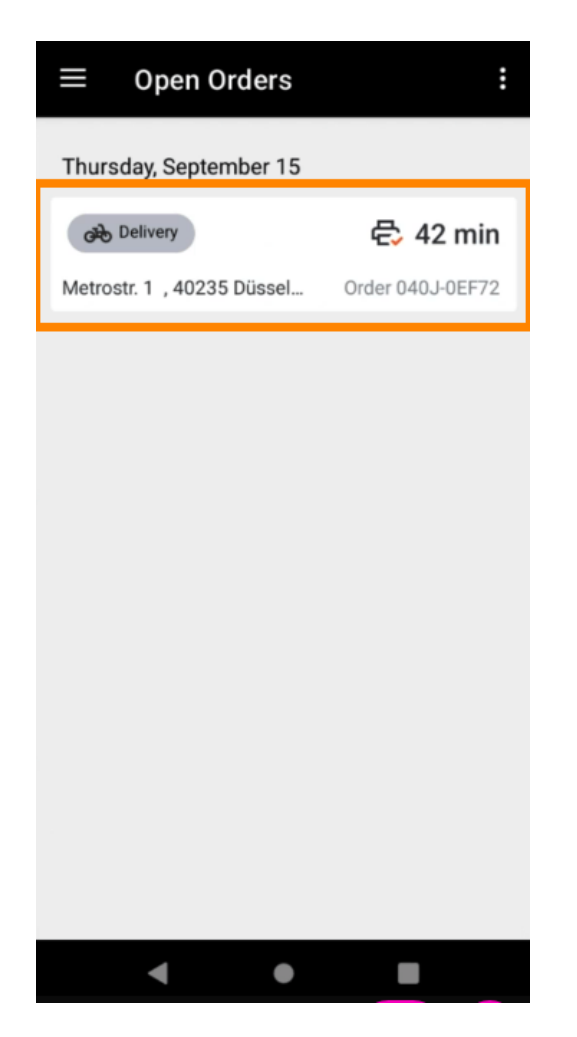

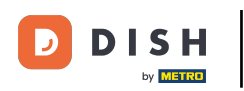

• Tippen Sie auf das Drucksymbol und die Bestellung wird ausgedruckt.

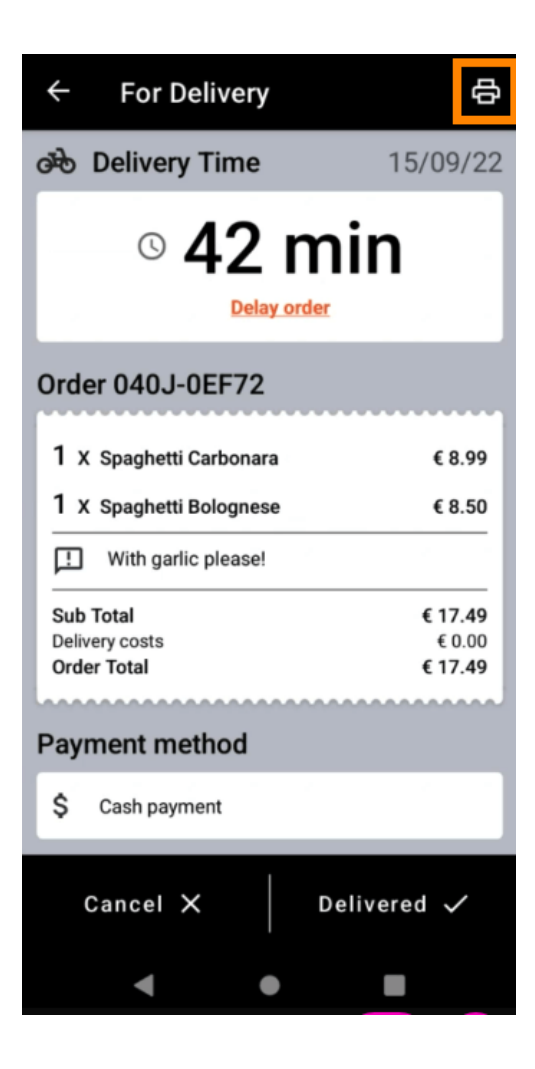

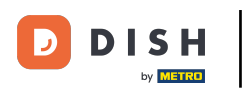

Option 2 – Tägliche Bestellübersicht drucken: Tippen Sie auf das Menüsymbol.

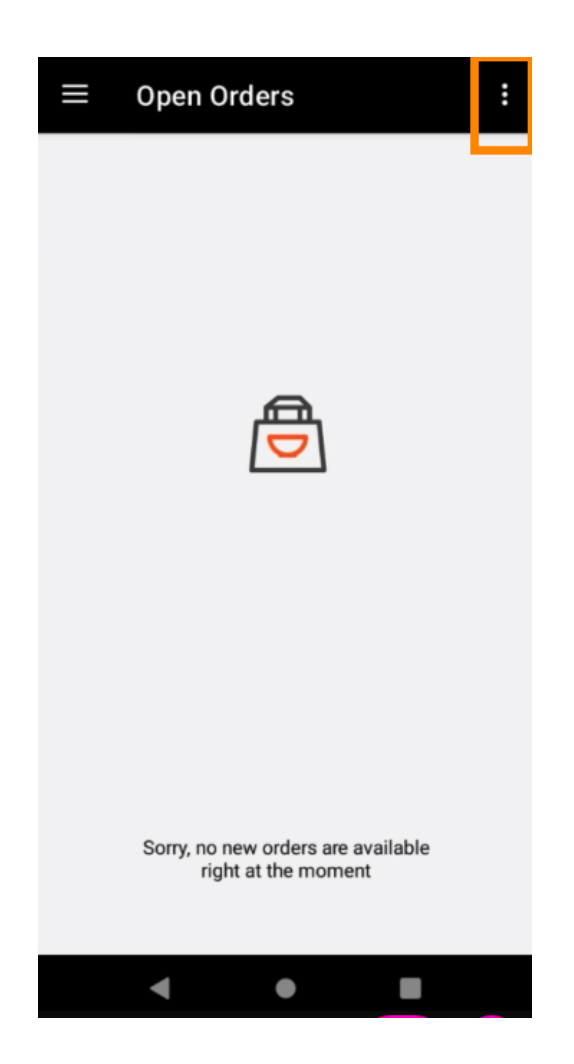

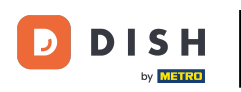

• Tippen Sie auf "Tägliche Bestellübersicht drucken".

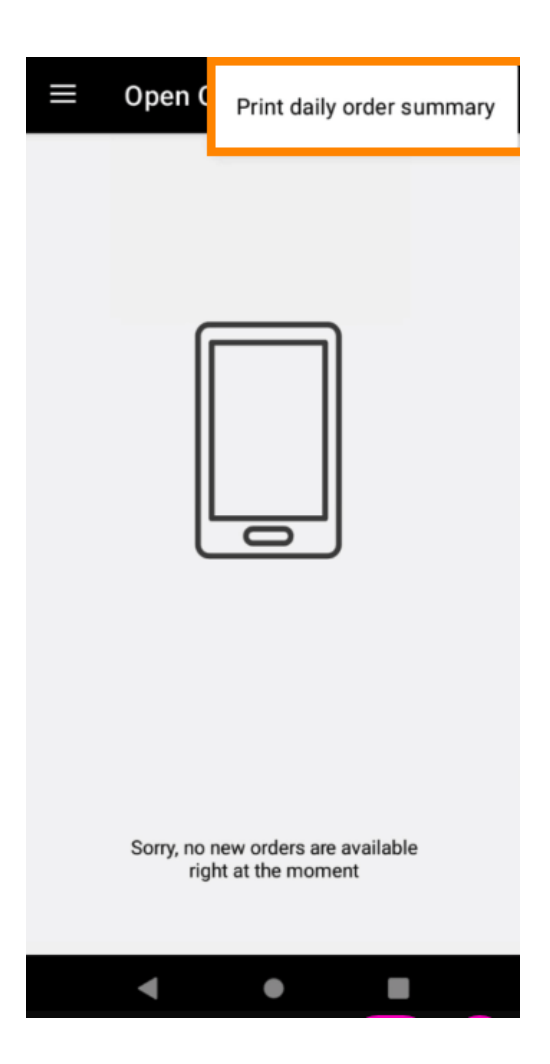

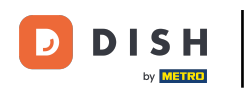

• Wählen Sie das gewünschte Datum aus, an dem Sie die Bestellübersicht ausdrucken möchten .

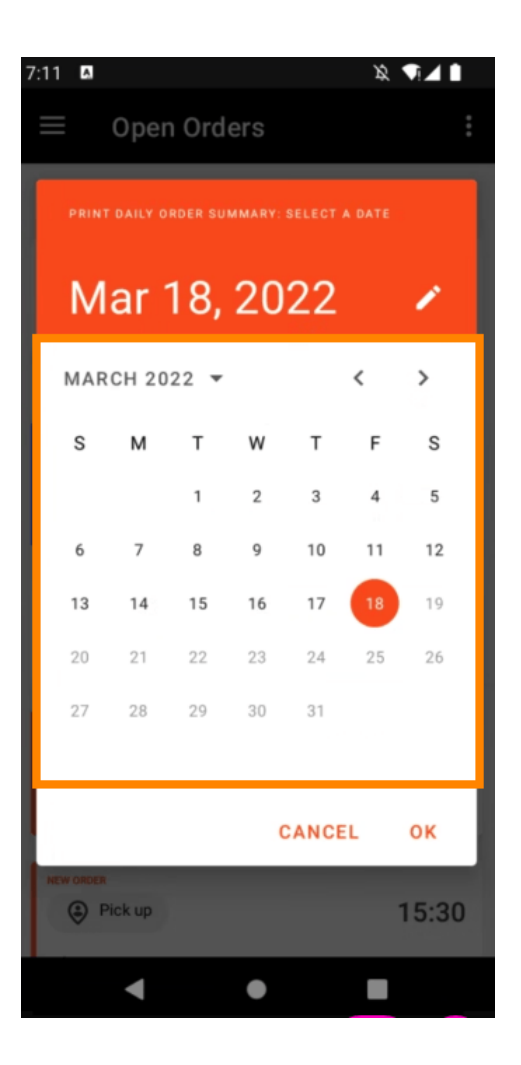

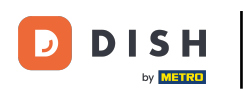

• Tippen Sie auf die Schaltfläche "OK" und die Bestellübersicht wird gedruckt.

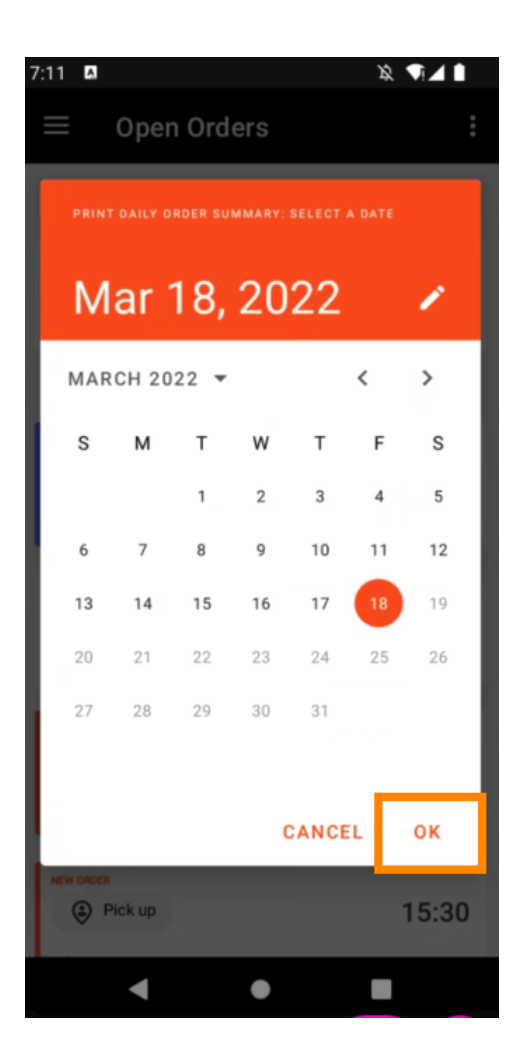

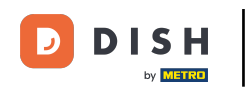

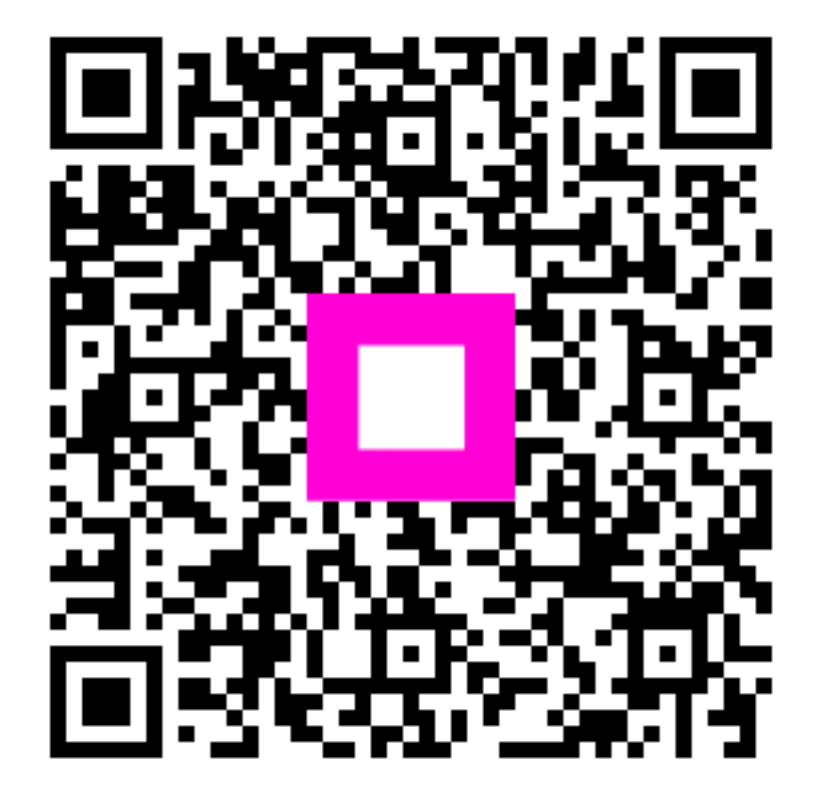

Scannen, um zum interaktiven Player zu gelangen